## Accès à la plateforme Moodle:

1. Etape 1 : Rendez-vous sur la page d'accueil sur : http://moodle.e-polytechnique.ma

Pour se connecter, allez en haut de page à droite et cliquez « connexion »

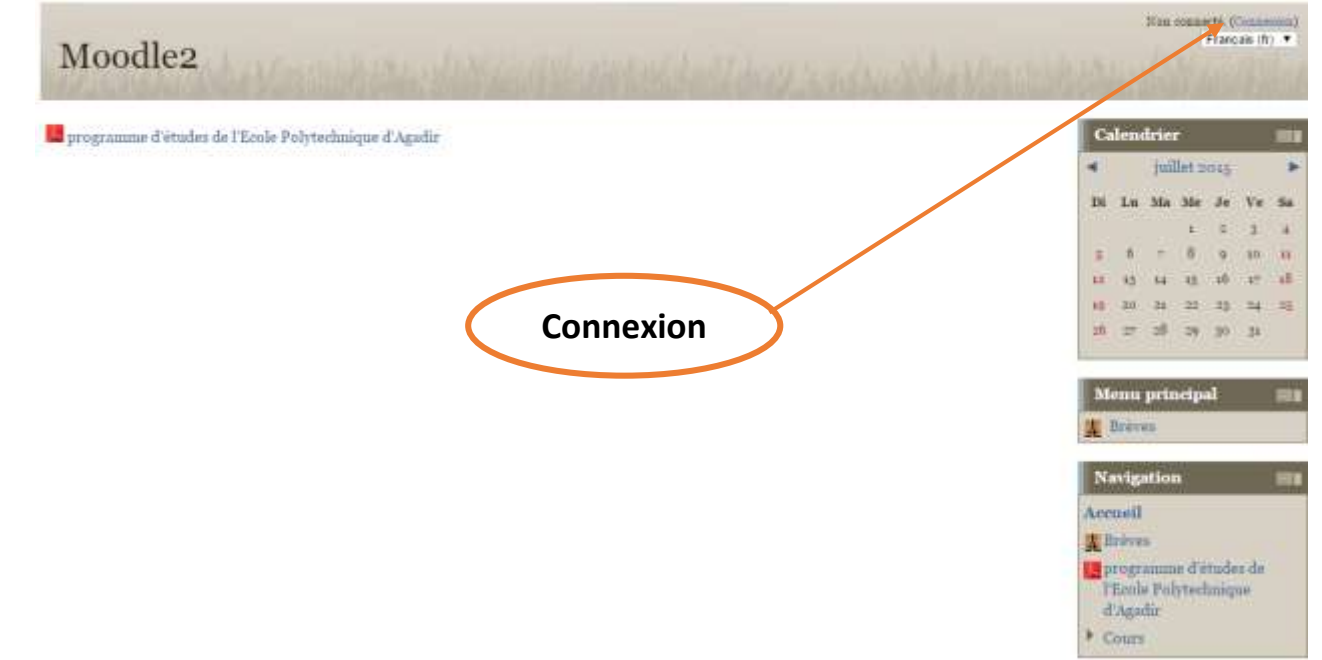

## 2. Etape 2 : Connectez-vous à Moodle.

Pour se connecter à votre espace Moodle, Remplissez les champs « Nom d'utilisateur » et « Mot de passe » qui sont comme suit :

<u>Nom utilisateur</u> : L'adresse mail que l'école Polytechnique crée pour chaque nouveau étudiant ou nouvelle étudiante et qui est sous la forme : 'prénom.nom@e-polytechnique.ma'

*Mot de passe* : le mot de passe donné par défaut est : *Poly2018* @ (2018 : année en cours) que vous devez changer lors de votre première connexion.

| ormeil ► Se connecter sur le site                            |                                                                     |
|--------------------------------------------------------------|---------------------------------------------------------------------|
| Vous possédez                                                | déjà un compte ?                                                    |
| Connectez-vous ici en utilisant vo<br>(Votre navigateur doit | otre nom d'utilisateur et mot de passe<br>it supporter les cookies) |
| Nom d'utilisateur                                            |                                                                     |
| Mot de passe                                                 | Connexion                                                           |
| 🗍 Se souvenir d                                              | du nom de l'utilisateur                                             |
| Vous avez oublié votre nom d'ut                              | itilisateur et/ou votre mot de passe ?                              |

## 3. Accéder au profil :

Une fois connecté ( e ) , vous serez dirigés sur une page intitulée '*Ma Page (Mes Cours)*'. La liste des cours où l'étudiant ( e ) est inscrit ( e ) sera affichée. Vous devez ensuite cliquez sur le lien 'Mon Profil' en haut de la page à droite pour accéder à votre profil (qu'il faut compléter).